# Configurare l'estensione normale sulla console Attendant SPA500S collegata a SPA500 IP Phone serie

## Obiettivo

Una console operatore è un modulo di espansione collegato al telefono IP per aumentare il numero di estensioni che possono essere assegnate al telefono IP. Con SPA500S, è possibile aggiungere altre 32 estensioni. Le estensioni possono essere configurate come estensione normale, linea condivisa, linea monitor, orologio, overlay, intercom o intercom dialable. La normale configurazione delle estensioni su SPA500S è la stessa di una normale configurazione delle estensioni IP.

L'obiettivo di questo articolo è spiegare come configurare un'estensione normale sulla console dell'operatore SPA500S con l'uso di Cisco Configuration Assistant (CCA).

**Nota:** SPA500DS non funziona con i dispositivi di comunicazione unificata della serie UC500 e funziona solo con i dispositivi di comunicazione unificata UC320.

### Dispositivi interessati

·Dispositivo serie UC500

· SPA500S

· SPA serie 500 IP Phone

#### Versione del software

·v8.6.0 [ UC540 ]

- · v3.2(1) [ Cisco Configuration Assistant ]
- · spa50x-30x-7-4-9c [ SPA509G IP Phone ]

#### Configurare SPA500S Attendant Console con CCA

Passaggio 1. Accedere a Cisco Configuration Assistant (CCA) del dispositivo serie UC500 e scegliere **Configura > Telefonia > Utenti/Estensione > Utenti e telefoni.** Viene visualizzata la finestra *Utenti e telefoni.* 

Passaggio 2. Fare clic su Add per aggiungere un telefono IP.

| 4 | 🗞 Users and Phones 🔤 🔲 |          |            |              |           |                |         |            |  |          |      |     |       |
|---|------------------------|----------|------------|--------------|-----------|----------------|---------|------------|--|----------|------|-----|-------|
| Γ | Devices                |          |            |              |           |                |         |            |  |          |      |     |       |
|   | Hostname: UC_540 👻     |          |            |              |           |                |         |            |  |          |      |     |       |
| ľ | User Extensions        | Floating | Extensions | Extension Ma | bility An | nalog Extens   | ions F  | S Gateways |  |          |      |     |       |
|   | MAC Addres             | ss       | Phone      | Туре         | First     | -<br>Extension |         | First Name |  | Last Nan | ne ( | Use | er ID |
|   |                        |          |            |              |           |                |         |            |  |          |      |     |       |
|   |                        |          |            |              |           |                |         |            |  |          |      |     |       |
|   |                        |          |            |              |           |                |         |            |  |          |      |     |       |
|   |                        |          |            |              |           |                |         |            |  |          |      |     |       |
|   |                        |          |            |              |           |                |         |            |  |          |      |     |       |
|   |                        |          |            |              |           |                |         |            |  |          |      |     |       |
|   |                        |          |            |              |           |                |         |            |  |          |      |     |       |
|   |                        |          |            |              |           |                |         |            |  |          |      |     |       |
|   |                        |          |            |              |           |                |         |            |  |          |      |     |       |
|   |                        |          |            |              |           |                |         |            |  |          |      |     |       |
|   |                        |          |            |              |           |                |         |            |  |          |      |     |       |
|   |                        |          |            |              |           |                |         |            |  |          |      |     |       |
|   |                        |          |            |              |           |                |         |            |  |          |      |     |       |
|   |                        |          |            |              |           |                |         |            |  |          |      |     |       |
|   | Total Daway C          |          |            |              |           |                | Edit    | Delete     |  | aut      |      |     |       |
|   | Total Rows: U          |          |            |              |           |                | Euic    | Delete     |  | oort     |      |     |       |
|   |                        |          |            |              |           | OK F           | Refresh | Help       |  |          |      |     |       |
| Γ |                        |          |            |              |           |                |         |            |  |          |      |     |       |

Nota: Per informazioni su come aggiungere SPA500S, fare riferimento all'articolo <u>Add</u> <u>SPA500S Attendant Console che è Connesso a SPA500 IP Phone serie.</u>

Passaggio 3. Nel campo Nome, inserire il nome dell'utente del telefono.

| Add Phone      To enable Extension Mobility, go to "Extension Mobility>Phone Profile" tab to define     Phone Profiles. The selected Phone Profile will override and be shown on the button     assignment table below.     Enable Extension Mobility     Associate Phone Profile to this phone: Select Phone Profile      Pone Profile      Select Phone Profile      Pone Profile      Pone Pro |                |     |               |  |   |                            |                 |   |  |  |  |
|----------------------------------------------------------------------------------------------------|----------------|-----|---------------|--|---|----------------------------|-----------------|---|--|--|--|
| Button Assignments Speed Dial                                                                                                    |                |     |               |  |   |                            |                 |   |  |  |  |
| 1                                                                                                    | Normal         | 105 | Example-Label |  | ^ | Button Type: Normal        | -               |   |  |  |  |
| 2                                                                                                    | None           | n/a | n/a           |  |   | Parameters Call Hold Alert | Ring Parameters |   |  |  |  |
| 3                                                                                                    | None           | n/a | n/a           |  | Ε | Extension:                 | 105             |   |  |  |  |
| 4                                                                                                    | None           | n/a | n/a           |  |   | Button Label:              | Example-Label   |   |  |  |  |
| 5                                                                                                    | None           | n/a | n/a           |  |   | Description:               | Any-Description |   |  |  |  |
| 6                                                                                                    | None           | n/a | n/a           |  |   | 📄 Enable Voicemail         |                 |   |  |  |  |
| 7                                                                                                    | None           | n/a | n/a           |  |   | Block Restricted Numbers   |                 | Ξ |  |  |  |
| 8                                                                                                    | None           | n/a | n/a           |  |   | Permissions:               |                 |   |  |  |  |
| 9                                                                                                    | None           | n/a | n/a           |  |   | Call Forward Busy:         |                 |   |  |  |  |
| 10                                                                                                    | None           | n/a | n/a           |  |   | Call Forward No Answer:    |                 |   |  |  |  |
| 11                                                                                                    | None           | n/a | n/a           |  |   | CFNA Timeout (seconds):    |                 |   |  |  |  |
| 12                                                                                                    | None           | n/a | n/a           |  |   | PSTN Number:               | No DID mapped   |   |  |  |  |
| 13                                                                                                    | None           | n/a | n/a           |  |   |                            |                 |   |  |  |  |
| 14<br>Total Rows: 4                                                                                                    | None 14        | n/a | n/a           |  | * |                            |                 | Ļ |  |  |  |
| Ouisia al cost                                                                                                    | OK Cancel Help |     |               |  |   |                            |                 |   |  |  |  |

Passaggio 4. Nel campo Cognome, immettere il cognome dell'utente del telefono.

Passaggio 5. Nel campo *User ID* (ID utente), immettere l'ID utente per il telefono da usare quando si accede alle pagine Web delle opzioni utente di Cisco Unity Express

Passaggio 6. Nel campo Password, immettere la password per questo telefono.

Passaggio 7. Nell'area *Assegnazioni pulsanti*, è possibile assegnare numeri ed estensioni ai pulsanti delle linee sul telefono IP. Fare clic sul numero di riga che si desidera configurare come estensione normale.

| 🎨 Edit Phone 🗖 🗖 🗖 🖸 🔀                                                                                                    |                     |           |             |         |   |                          |                |   |  |  |  |  |
|----------------------------------------------------------------------------------------------------|---------------------|-----------|-------------|---------|---|--------------------------|----------------|---|--|--|--|--|
| To enable Extension Mobility, go to "Extension Mobility>Phone Profile" tab to define<br>Phone Profiles. The selected Phone Profile will override and be shown on the button<br>assignment table below. Enable Extension Mobility Associate Phone Profile to this phone: Select Phone Profile * Password: |                     |           |             |         |   |                          |                |   |  |  |  |  |
| Button Assignments Speed Dial                                                                                                    |                     |           |             |         |   |                          |                |   |  |  |  |  |
| Line                                                                                                    | Type<br>Websper Int | Extension | Description | Mailbox |   | Button 7                 |                |   |  |  |  |  |
|                                                                                                    | Chause              | 051       |             |         | ^ | Button Type: Normal      | -              |   |  |  |  |  |
|                                                                                                    | Share               | 251       |             |         |   | Parameters None          | <u>^</u>       |   |  |  |  |  |
| 7                                                                                                    | Normal              |           |             |         |   | Extension: Share         |                |   |  |  |  |  |
| 8                                                                                                    | None                | n/a       | n/a         |         |   | Button Label: Monitor    | =              |   |  |  |  |  |
| 9                                                                                                    | None                | n/a       | n/a         |         |   | Watch                    |                |   |  |  |  |  |
| 10                                                                                                    | None                | n/a       | n/a         |         |   | Overlay                  |                |   |  |  |  |  |
| 11                                                                                                    | None                | n/a       | n/a         |         |   | Intercom                 | -              |   |  |  |  |  |
| 12                                                                                                    | None                | n/a       | n/a         |         |   | 🔲 Enable Voicemail       |                | = |  |  |  |  |
| 13                                                                                                    | None                | n/a       | n/a         |         | = | Block Restricted Numbers | 5              |   |  |  |  |  |
| 14                                                                                                    | None                | n/a       | n/a         |         |   | Permissions:             | unrestricted 👻 |   |  |  |  |  |
| 15                                                                                                    | None                | n/a       | n/a         |         |   | Call Forward Busy:       |                |   |  |  |  |  |
| 16                                                                                                    | None                | n/a       | n/a         |         |   | Call Forward No Answer:  |                |   |  |  |  |  |
| 10                                                                                                    | Nees                | - /-      | - 1-        |         |   | CENA Timeout (seconds):  |                |   |  |  |  |  |
| 17                                                                                                    | ivone               | nya .     | nja         |         |   | PSTN Number:             | No DID mapped  |   |  |  |  |  |
|                                                                                                    |                     |           |             |         |   |                          |                |   |  |  |  |  |
| IDICALKOWS: 10                                                                                                    |                     |           |             |         |   |                          |                |   |  |  |  |  |
| OK Cancel Help                                                                                                    |                     |           |             |         |   |                          |                |   |  |  |  |  |

Passaggio 8. Scegliere **Normale** dall'elenco a discesa *Tipo di pulsante* per configurare un'estensione normale sulla console operatore SPA500S.

Passaggio 9. Inserire un numero di estensione di 3 cifre nel campo Estensione.

| Button 1                  |                   |  |  |  |  |  |  |  |
|---------------------------|-------------------|--|--|--|--|--|--|--|
| Button Type: Normal 🗸     |                   |  |  |  |  |  |  |  |
| Parameters Call Hold Aler | t Ring Parameters |  |  |  |  |  |  |  |
| Extension:                | 105               |  |  |  |  |  |  |  |
| Button Label:             | Example-Label     |  |  |  |  |  |  |  |
| Description:              | Any-Description   |  |  |  |  |  |  |  |
| Enable Voicemail          |                   |  |  |  |  |  |  |  |
| Block Restricted Numbers  |                   |  |  |  |  |  |  |  |
| Permissions:              | unrestricted 👻    |  |  |  |  |  |  |  |
| Call Forward Busy:        |                   |  |  |  |  |  |  |  |
| Call Forward No Answer:   |                   |  |  |  |  |  |  |  |
| CFNA Timeout (seconds):   |                   |  |  |  |  |  |  |  |
| PSTN Number:              | No DID mapped     |  |  |  |  |  |  |  |
|                           |                   |  |  |  |  |  |  |  |
|                           |                   |  |  |  |  |  |  |  |

Passaggio 10. Immettere il nome dell'etichetta del pulsante nel campo Etichetta pulsante.

Passaggio 11. Inserire la descrizione dell'estensione nel campo Descrizione.

Passaggio 12. Fare clic su **OK** per salvare la configurazione.